# СůС

#### How to set up your robot

www.pib.rocks/build

installation instructions for: DIGITAL TWIN You Print Build Develop

your own robot!

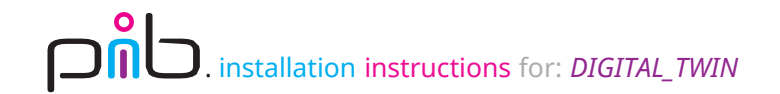

#### Software installation

In order to be able to simulate and use the robot without having it physically, it is necessary to install the pib.software on a PC.

This tutorial consists of 3 main steps:

- Install a Virtual Machine on your device
- Download and install Ubuntu
- Install pib.software

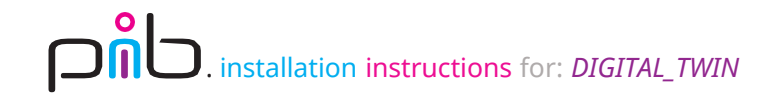

#### Step 1a

#### $\sim$

Install a Virtual Machine on your device. We recommend installing Oracle virtual box from this link: https://www.virtualbox.org/wiki/downloads

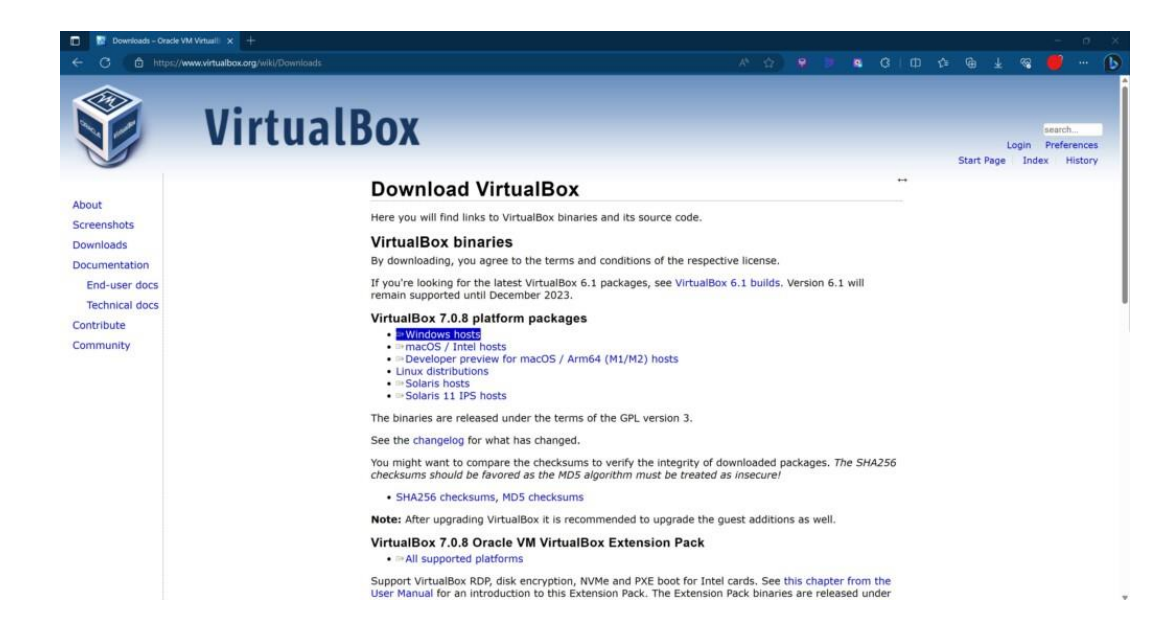

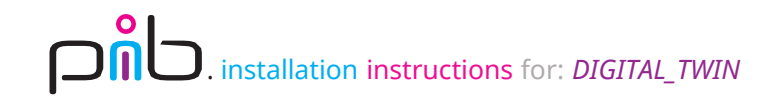

#### Step 1b

#### Follow the recommended installation steps:

Oracle VM VirtualBox 7.0.8 Setup Oracle VM VirtualBox 7.0.8 Setup X **Custom Setup** Welcome to the Oracle VM Select the way you want features to be installed. VirtualBox 7.0.8 Setup Wizard Click on the icons in the tree below to change the way features will be installed. The Setup Wizard will install Oracle VM VirtualBox 7.0.8 on your computer. Click Next to continue or Cancel to exit the - - VirtualBox Application Setup Wizard. Oracle VM VirtualBox 7.0.8 JirtualBox USB Support application. - J VirtualBox Networking JirtualBox Bridged Networking JirtualBox Host-Only Networking This feature requires 121MB on your I VirtualBox Python Support hard drive. It has 3 of 3 subfeatures selected. The subfeatures require 32KB on your hard drive. C:\Program Files\Oracle\VirtualBox\ Location: Next > Cancel Version 7.0.8 < Back Version 7.0.8 Disk Usage

X

Next >

Cancel

Browse

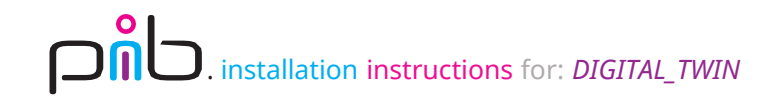

X

#### Step 1c

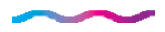

#### Follow the recommended installation steps:

Oracle VM VirtualBox 7.0.8 Setup

**Ready to Install** 

The Setup Wizard is ready to begin the Custom installation.

Click Install to begin the installation. If you want to review or change any of your installation settings, click Back. Click Cancel to exit the wizard.

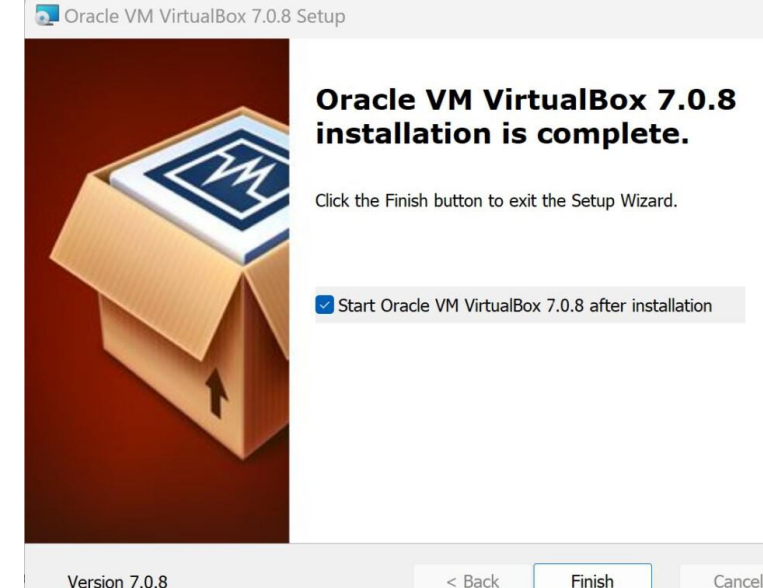

Cancel

 $\times$ 

< Back

Cancel

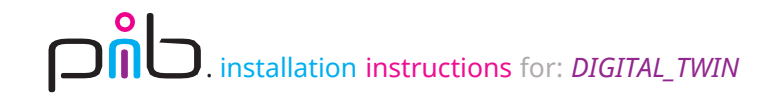

### Step 2a

 $\sim$ 

Download Ubuntu desktop version 22.04.2 LTS.iso image from this link: https://ubuntu.com/dowload/desktop

| Download Ubuntu Desktop   Dr: x +     C                                                                                                    |                                                                                                    |                                                                                                    | - • × |
|----------------------------------------------------------------------------------------------------|----------------------------------------------------------------------------------------------------|----------------------------------------------------------------------------------------------------|-------|
|                                                                                                    |                                                                                                    |                                                                                                    |       |
| Ubuntu 22.04.2 LTS<br>The latest LTS version of Ubuntu, for desktop I<br>support — which means five years of free secu<br>until April 2027.<br>Ubuntu 22.04 LTS release notes<br>Recommended system requirements: | PCs and laptops. LTS stands for long-term<br>urity and maintenance updates, guaranteed                           |                                                                                                    |       |
| <ul> <li>2 GHz dual-core processor or better</li> <li>4 GB system memory</li> <li>25 GB of free hard drive space</li> </ul>                                                                                       | <ul> <li>Internet access is helpful</li> <li>Either a DVD drive or a USB port for the installer media</li> </ul> | Download 22.04.2<br>For other versions of Ubuntu Desktop including<br>torrents, the network installer, a list of local mirrors<br>and past releases see our alternative downloads. |       |
| Libuatu 22.04                                                                                                    |                                                                                                    |                                                                                                    |       |

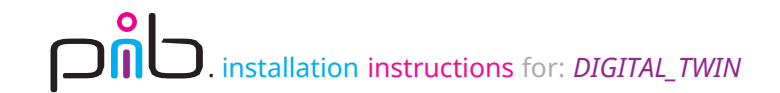

#### Step 2b

 $\sim$ 

Open Oracle virtual box, select "New".

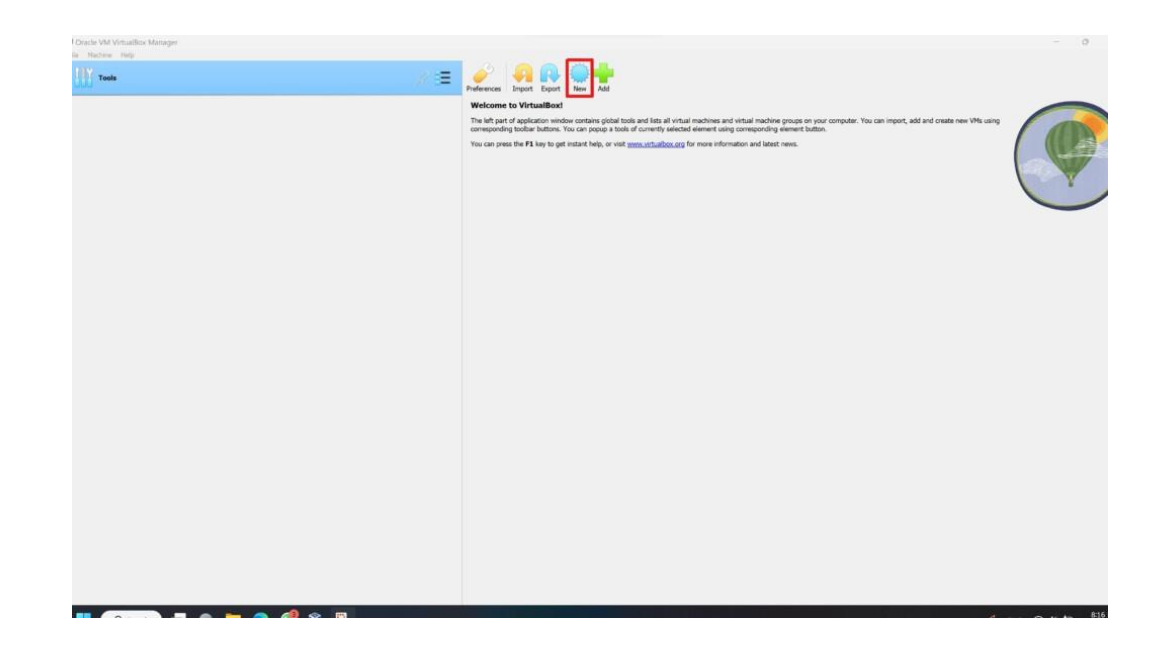

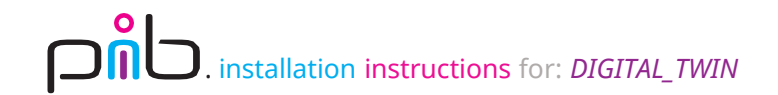

## Step 2c

Choose the Ubuntu .iso image downloaded before and name your virtual machine.

|   | Virtual                                     | machine Name and                                                                                            | Operating S                                   | ystem                                 |                                    |                             |
|---|---------------------------------------------|----------------------------------------------------------------------------------------------------|-----------------------------------------------|---------------------------------------|------------------------------------|-----------------------------|
| - | Please choo<br>be used thro<br>used to inst | se a descriptive name and destina<br>oughout VirtualBox to identify this<br>all the guest operating system. | ation folder for the n<br>machine. Additional | ew virtual machi<br>Ily, you can sele | ne. The name yo<br>ct an ISO image | ou choose wi<br>which may b |
|   | Name:                                       | pib                                                                                                    |                                               |                                       |                                    |                             |
|   | Folder:                                     | C:\Users\mazen\VirtualBox                                                                                   | /Ms                                           |                                       |                                    |                             |
|   | ISO Image:                                  | C:\Users\mazen\Downloads                                                                                    | ubuntu-22.04.2-des                            | ktop-amd64.iso                        |                                    |                             |
|   | Edition:                                    |                                                                                                    |                                               |                                       |                                    |                             |
|   | Type:                                       | Linux                                                                                                    |                                               |                                       |                                    | ~ 64                        |
|   | Version:                                    | Ubuntu (64-bit)                                                                                             |                                               |                                       |                                    | ~                           |
|   |                                             | Skip Unattended Installation                                                                                |                                               |                                       |                                    |                             |
|   |                                             | You have selected to skip un<br>manually.                                                                   | attended guest OS i                           | nstall, the guest                     | OS will need to                    | be installed                |
|   |                                             |                                                                                                    | E                                             | <b>D</b> 1                            | Neck                               | <b>C</b> 1                  |

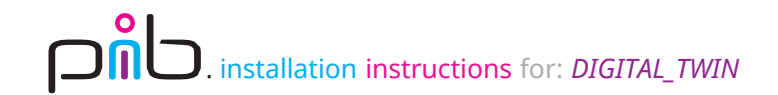

#### Step 2d

Allocate memory to the virtual machine, recommended settings are shown below.

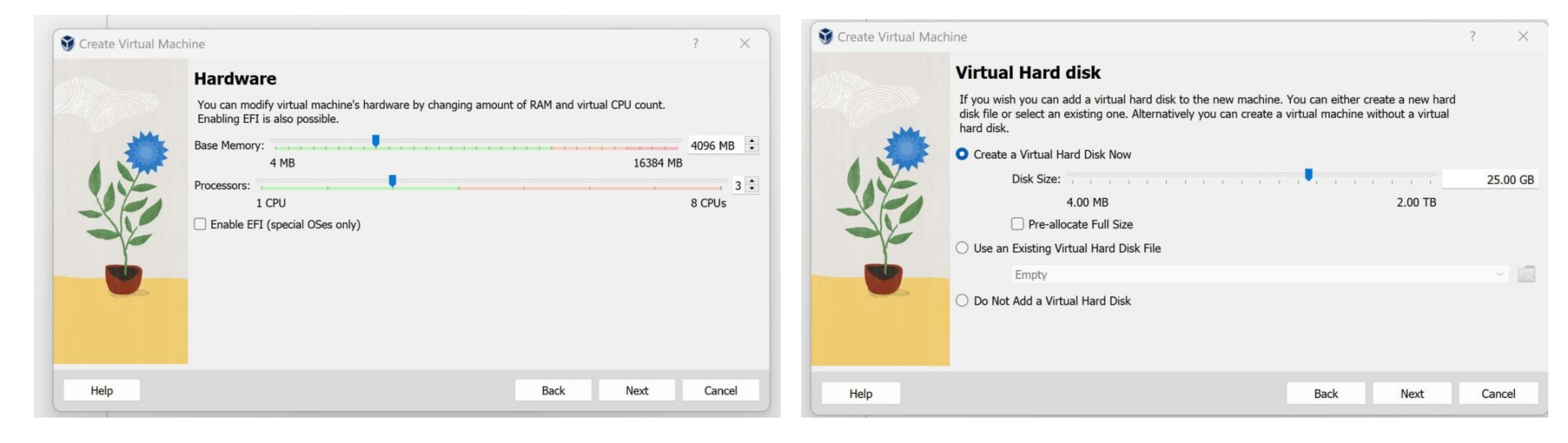

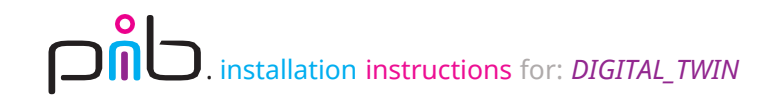

 $\sim$ 

| 🚰 pib [Running] - Oracle VM VirtualBox — 🗆 🗙                                                                                                    | Pib [Running] - Oracle VM VirtualBox − □ ×                                                                                                    |
|----------------------------------------------------------------------------------------------------|----------------------------------------------------------------------------------------------------|
| GNU GRUB version 2.06                                                                                                    | Jul 15 18:44 ♣ ♦ 🕅<br>Install 🗙                                                                                                    |
| *Try or Install Ubuntu<br>Ubuntu (safe graphics)                                                                                                    | Welcome                                                                                                    |
| UEM install (for manufacturers)<br>Test memory                                                                                                    | English<br>Español<br>Esperanto<br>Euskara<br>Français<br>Gaeilge<br>Galego<br>Hrvatski<br>İslenska<br>Italiano<br>Kurdi                                                                                                    |
| Use the ↑ and ↓ keys to select which entry is highlighted.<br>Press enter to boot the selected OS, `e' to edit the commands<br>before booting or `c' for a command-line.<br>The highlighted entry will be executed automatically in 10s. | Latviski       You can try Ubuntu without making any changes to your computer, directly from         Lietuviškai       this CD.         Magyar       Or if you're ready, you can install Ubuntu alongside (or instead of) your current         No localization (UTF-8)       Or any of the second of the second o |

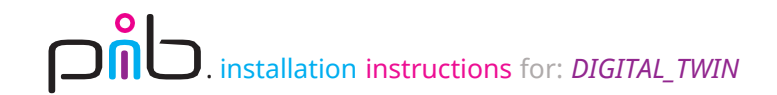

 $\sim$ 

| pid [Kunning] - Oracie VM VirtualBox                                                     | _                |   | ~ |
|------------------------------------------------------------------------------------------|------------------|---|---|
| Jul 15 18:45                                                                             |                  | Å |   |
| Install                                                                                  |                  |   | × |
| Jpdates and other software                                                               |                  |   | _ |
| What apps would you like to install to start with?                                       |                  |   |   |
| O Normal installation                                                                    |                  |   |   |
| Web browser, utilities, office software, games, and media players.                       |                  |   |   |
| O Minimal installation                                                                   |                  |   |   |
| Web browser and basic utilities.                                                         |                  |   |   |
| Other options                                                                            |                  |   |   |
| 🗹 Download updates while installing Ubuntu                                               |                  |   |   |
| This saves time after installation.                                                      |                  |   |   |
| Install third-party software for graphics and Wi-Fi hardware and addition                | al media formats |   |   |
| This software is subject to license terms included with its documentation. Some is propr | ietary.          |   |   |
|                                                                                          |                  |   |   |
|                                                                                          |                  |   |   |
|                                                                                          |                  |   |   |
|                                                                                          |                  |   |   |
|                                                                                          |                  |   |   |
|                                                                                          |                  |   |   |

|                                                                                                    | Install                                                                                                    |
|----------------------------------------------------------------------------------------------------|----------------------------------------------------------------------------------------------------|
| Keyboard layout                                                                                                    |                                                                                                    |
| Choose your keyboard layout:                                                                                                 |                                                                                                    |
| English (Australian)<br>English (Cameroon)<br>English (Ghana)<br>English (Nigeria)<br>English (South Africa)<br>English (UK) | English (US)<br>English (US) - Cherokee<br>English (US) - English (Colemak)<br>English (US) - English (Colemak-DH ISO)<br>English (US) - English (Colemak-DH)<br>English (US) - English (Dvorak)                                                                                                    |
| English (US)<br>Esperanto<br>Estonian<br>Faroese<br>Filipino<br>Finish<br>French                                             | English (US) - English (Dvorak, alt. int.)<br>English (US) - English (Dvorak, alt. int.)<br>English (US) - English (Dvorak, left-handed)<br>English (US) - English (Dvorak, right-handed)<br>English (US) - English (Macintosh)<br>English (US) - English (Norman)<br>English (US) - English (US, Symbolic)<br>English (US) - English (US, Symbolic) |
| Type here to test your keyboard                                                                                              |                                                                                                    |

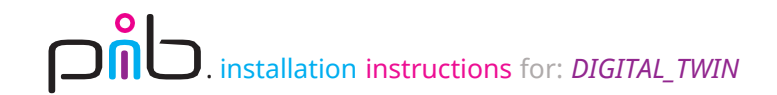

 $\sim$ 

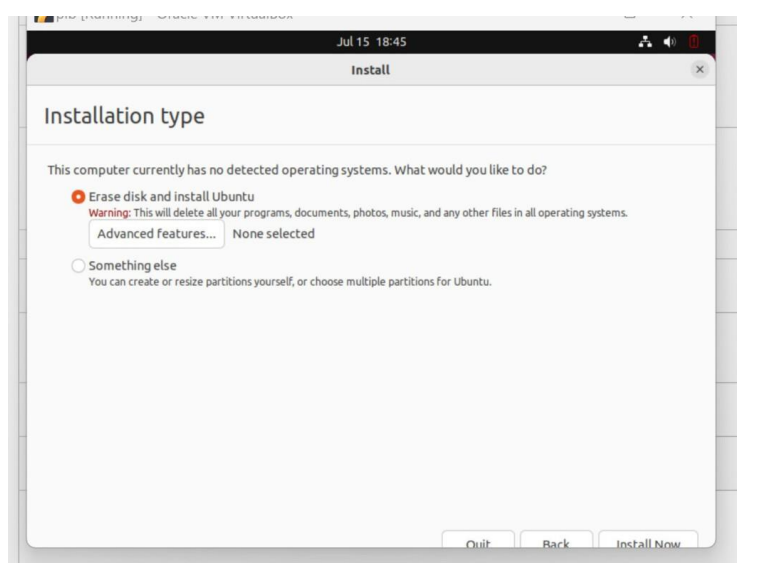

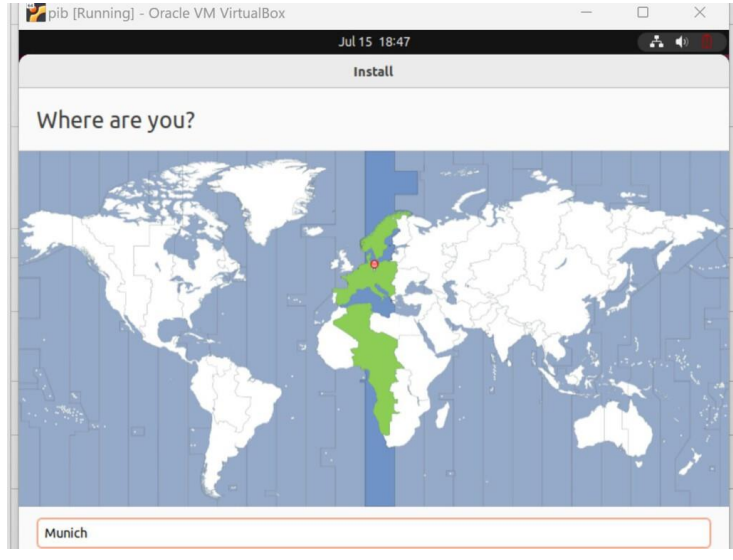

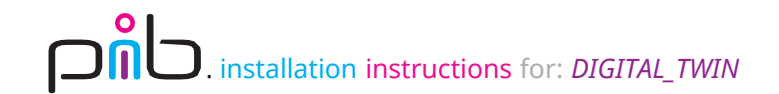

 $\sim$ 

| Your name:             | pib                           |                       | 0 |  |
|------------------------|-------------------------------|-----------------------|---|--|
| Your computer's name:  | pib                           | 0                     |   |  |
|                        | The name it uses when it talk | s to other computers. |   |  |
| Pick a username:       | pib 🥥                         |                       |   |  |
| Choose a password:     | •••••                         | Fair password         |   |  |
| Confirm your password: |                               | 0                     |   |  |
|                        | O Log in automatically        |                       |   |  |
|                        | O Require my password         | d to log in           |   |  |
|                        | Use Active Directory          |                       |   |  |

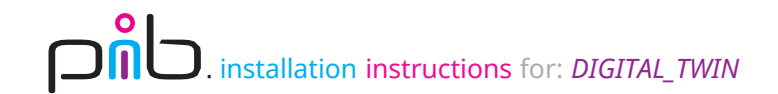

### Step 2f

Installation should start automatically and take less than 5 minutes.

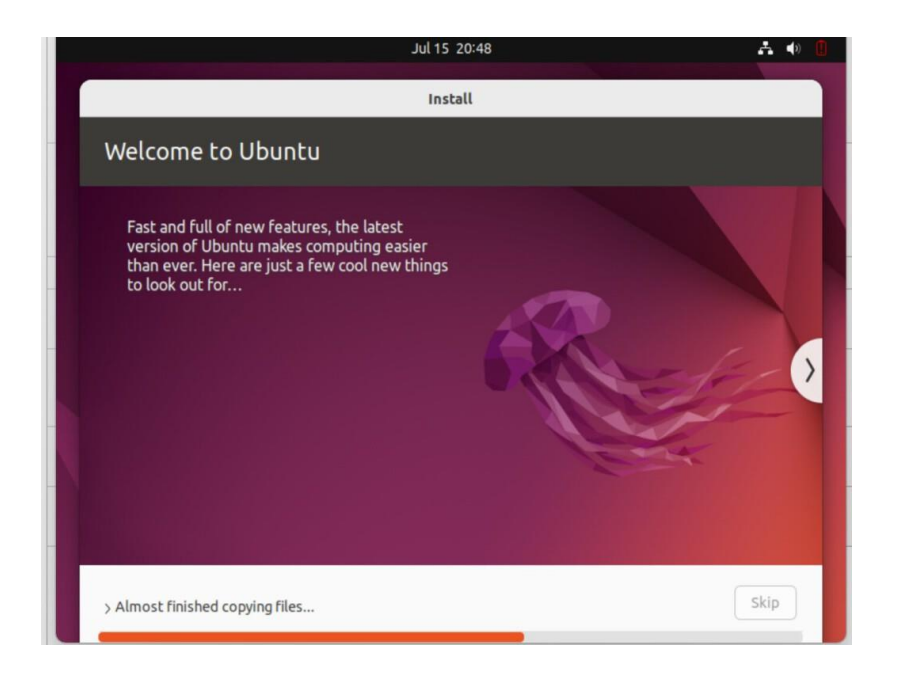

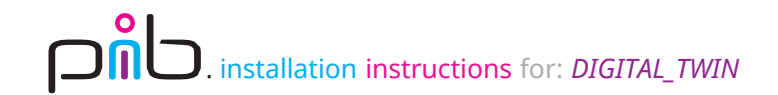

## Step 2g

Restart Virtual machine to complete the installation.

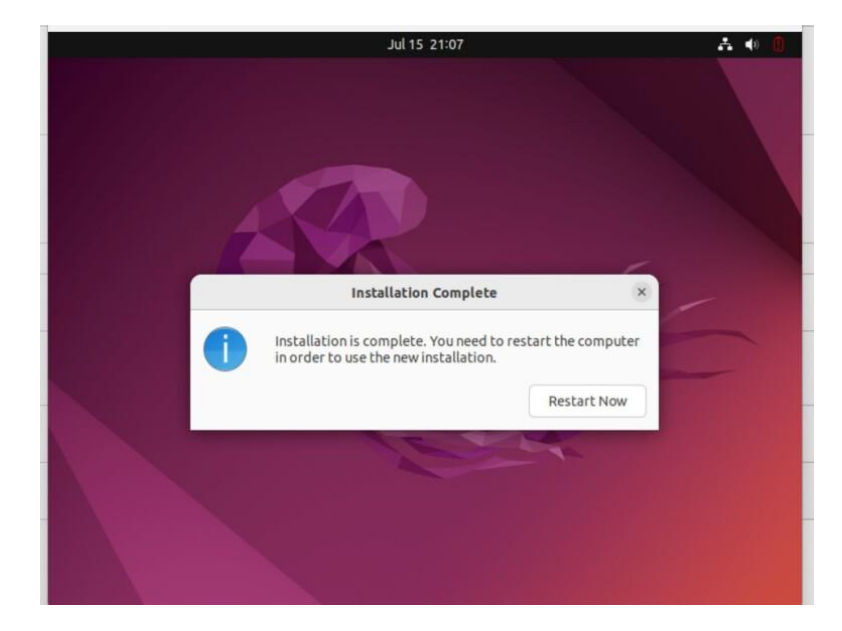

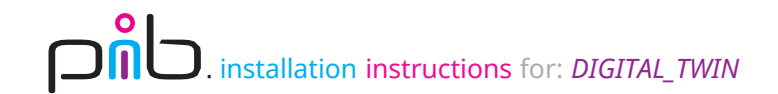

### Step 2h

Please enter to start system and ignore "remove installation medium" part.

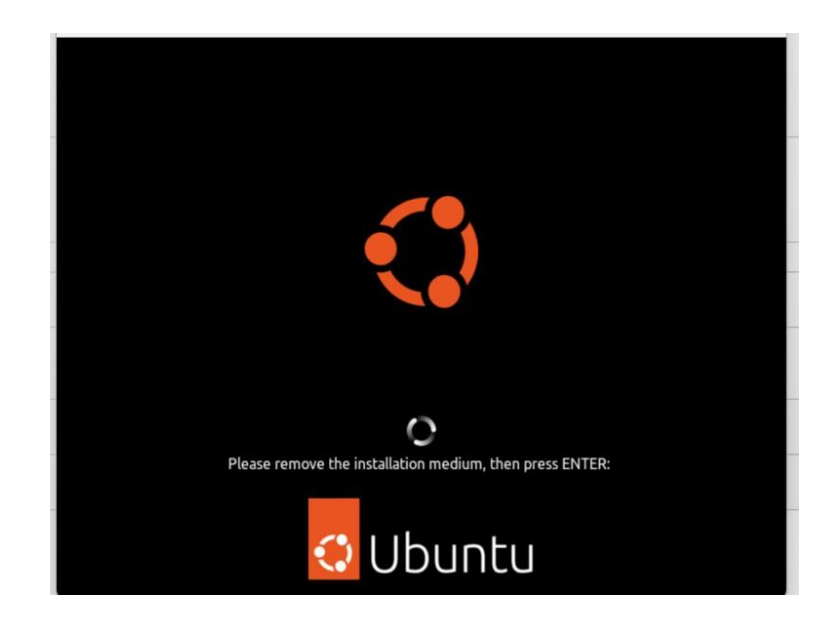

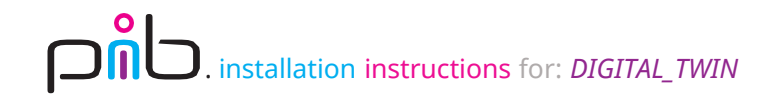

## Step 2i

Select the setup settings that suit your preference (no specific recommendations).

| Activities | 🖸 Welcome to Ubuntu   | يول 15 21:08                                                              | 📥 🌒 📋 | Activities | 🖸 Welcome to Ubunti                   | u (                     | يول 15 21:09                                                                                                    | 🗚 🌗 🚺                                      |
|------------|-----------------------|---------------------------------------------------------------------------|-------|------------|---------------------------------------|-------------------------|----------------------------------------------------------------------------------------------------|--------------------------------------------|
|            |                       | Online Accounts                                                           | Skip  |            | Previous                              |                         | Ubuntu Pro                                                                                                    | Next                                       |
|            |                       |                                                                           |       |            | Enable Ubuntu Pro                     | ,                       |                                                                                                    | -                                          |
|            | Conne                 | ct Your Online Accounts                                                   |       |            |                                       |                         |                                                                                                    |                                            |
|            | Connect your accou    | nts to easily access your online calendar, documents,<br>photos and more. |       |            | 🗘 Ubun                                | tu Pro                  | Upgrade this machine to Ubuntu Pro<br>updates on a much wider range of pa<br>2032. Fulfill FedRAMP, FIPS, STIG and | for security<br>ckages, until<br>HIPAA and |
|            | Ubuntu Singl          | le Sign-On                                                                |       |            |                                       |                         | other compliance and hardening requ<br>certified tooling and crypto-modules<br>machines.                           | . Free up to 5                             |
| ?          | Google                |                                                                           |       | ?          |                                       |                         | More information on <u>ubuntu.com/pr</u>                                                                           | <u>o</u> .                                 |
| 0          | •••• Nextcloud        |                                                                           |       |            | Enable Ubuntu Pro for                 | this installation or    | skip this step.                                                                                                    |                                            |
| 0          | Microsoft             |                                                                           |       | 0          | Skip for now<br>You can always enable | Ubuntu Pro later via th | ie 'pro attach' command                                                                                            |                                            |
|            |                       |                                                                           |       |            |                                       |                         |                                                                                                    |                                            |
|            | Accounts can be added | l and removed at any time from the Settings application                   | п.    |            |                                       |                         |                                                                                                    |                                            |
|            |                       |                                                                           |       |            |                                       |                         |                                                                                                    |                                            |

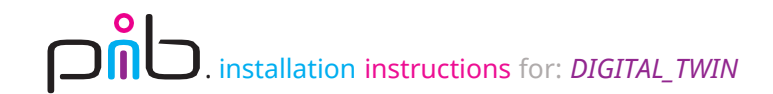

### Step 2i

Select the setup settings that suit your preference (no specific recommendations).

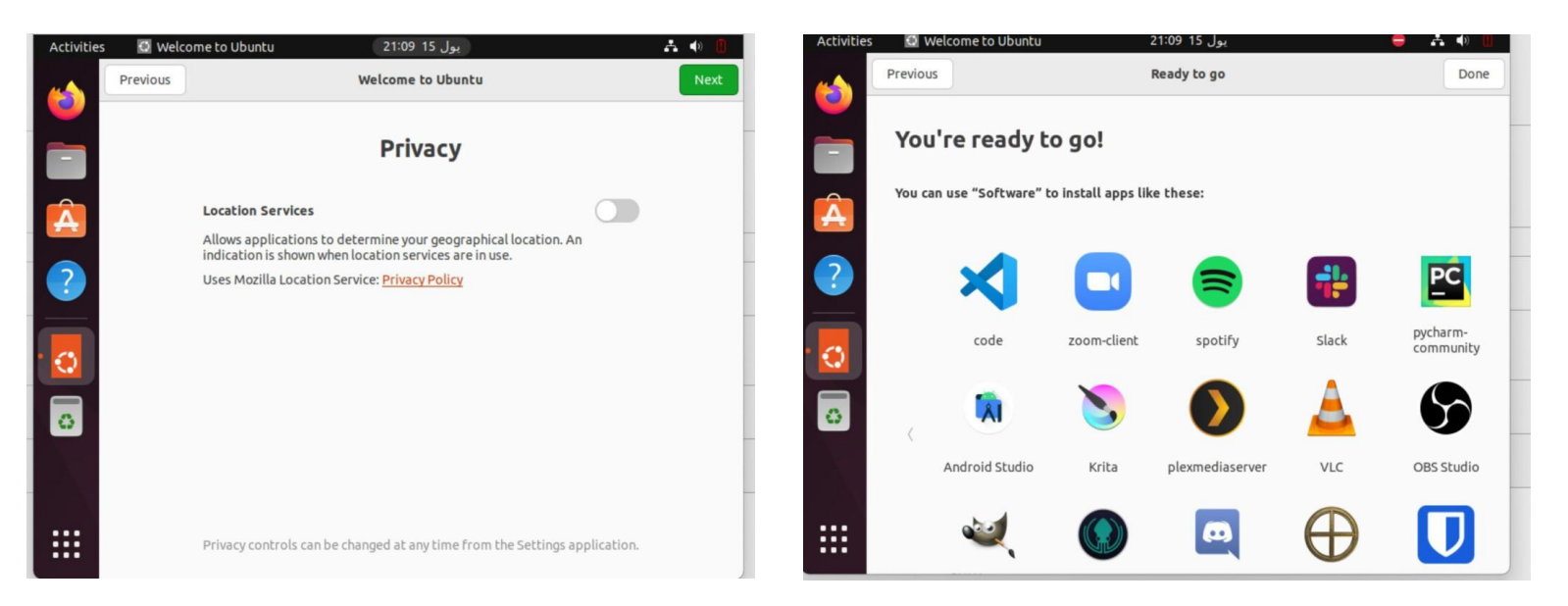

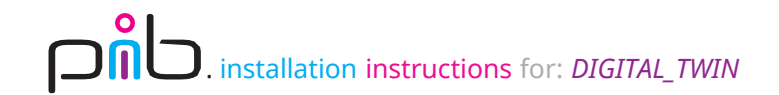

## Step 2j

Ubuntu is now sucessfully installed.

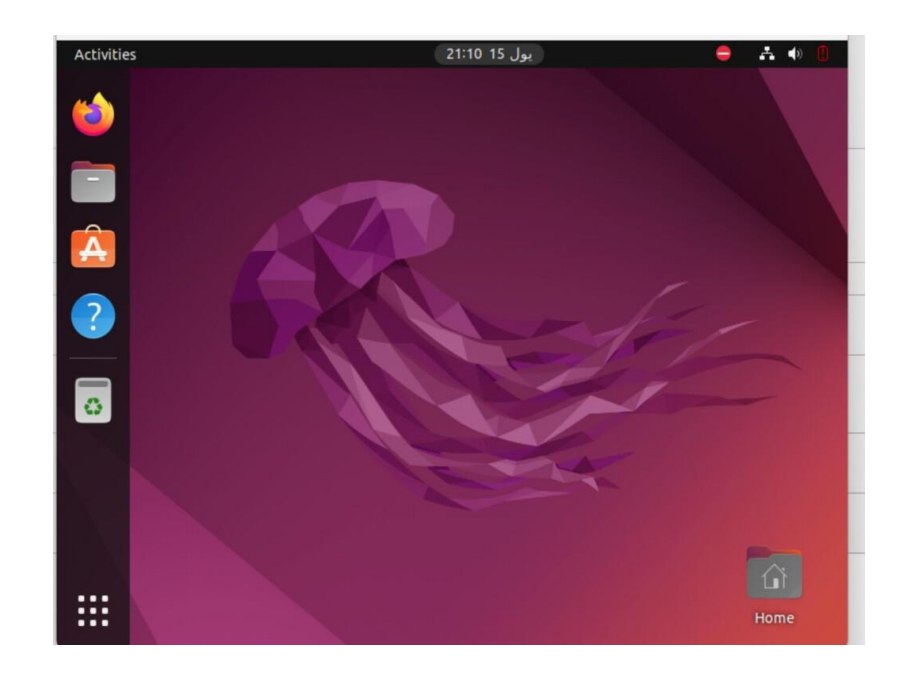

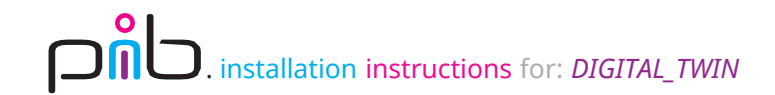

### Step 3a

Install pib.software.

Navigate to pib.software setup on Github using this link: https://github.com/pib-rocks/setup-pib

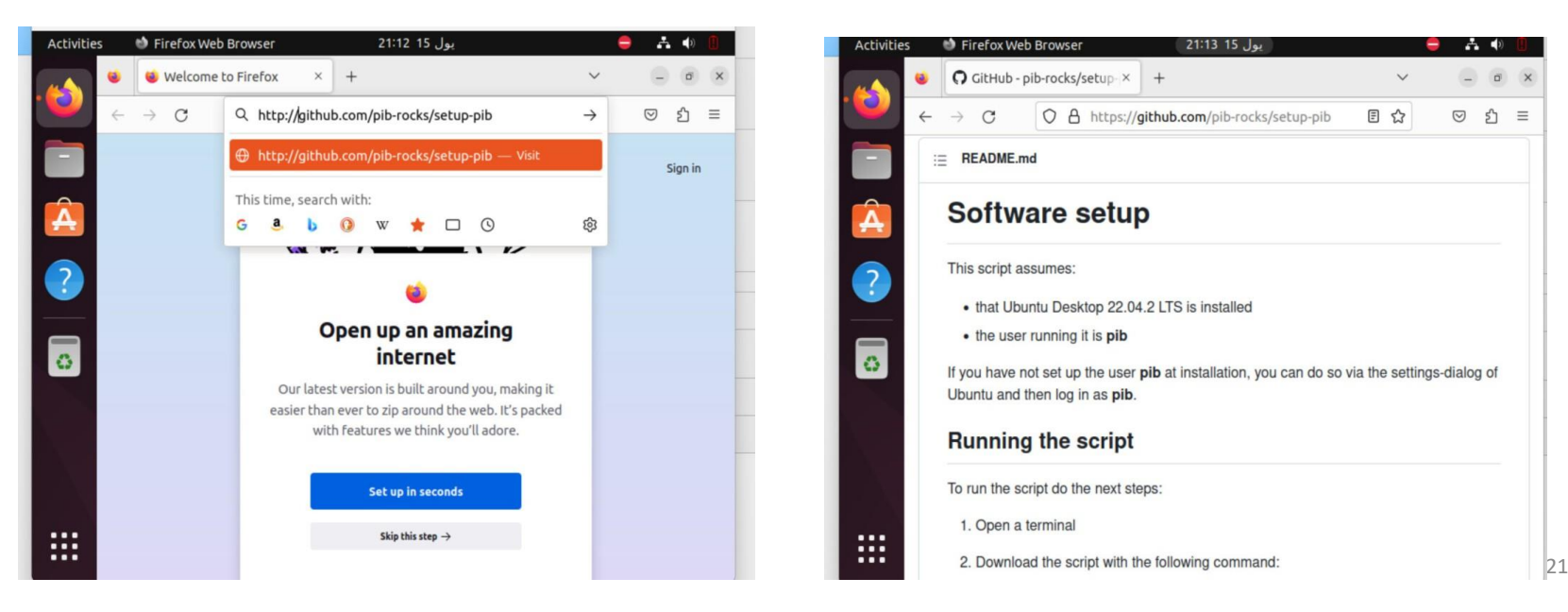

#### Stand: Juni 2023

#### Step 3b

#### $\sim$

These 3 commands will be used to start pib.software setup.

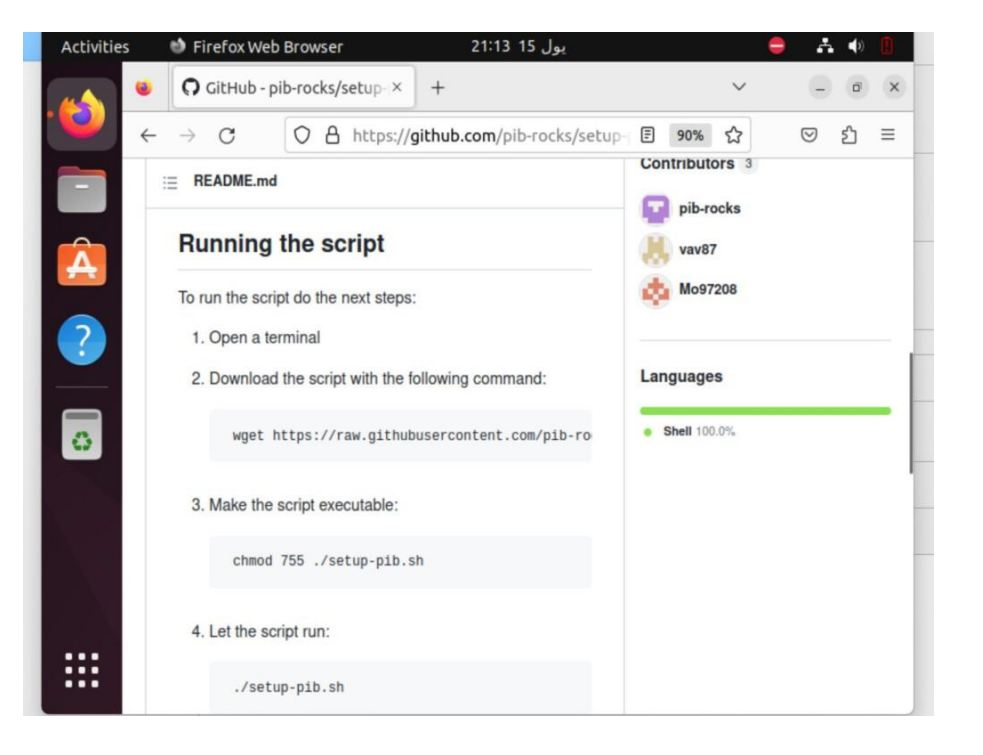

#### Stand: Juni 2023

## Step 3c

Click on "show applications".

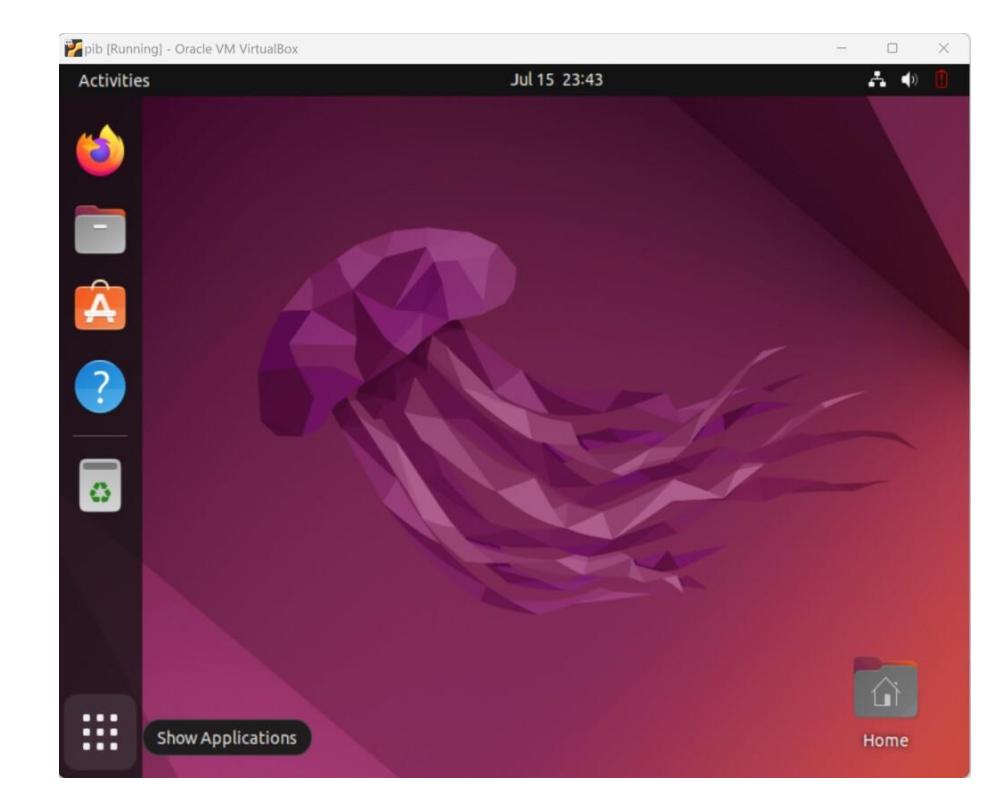

#### Stand: Juni 2023

Step 3d

Launch terminal.

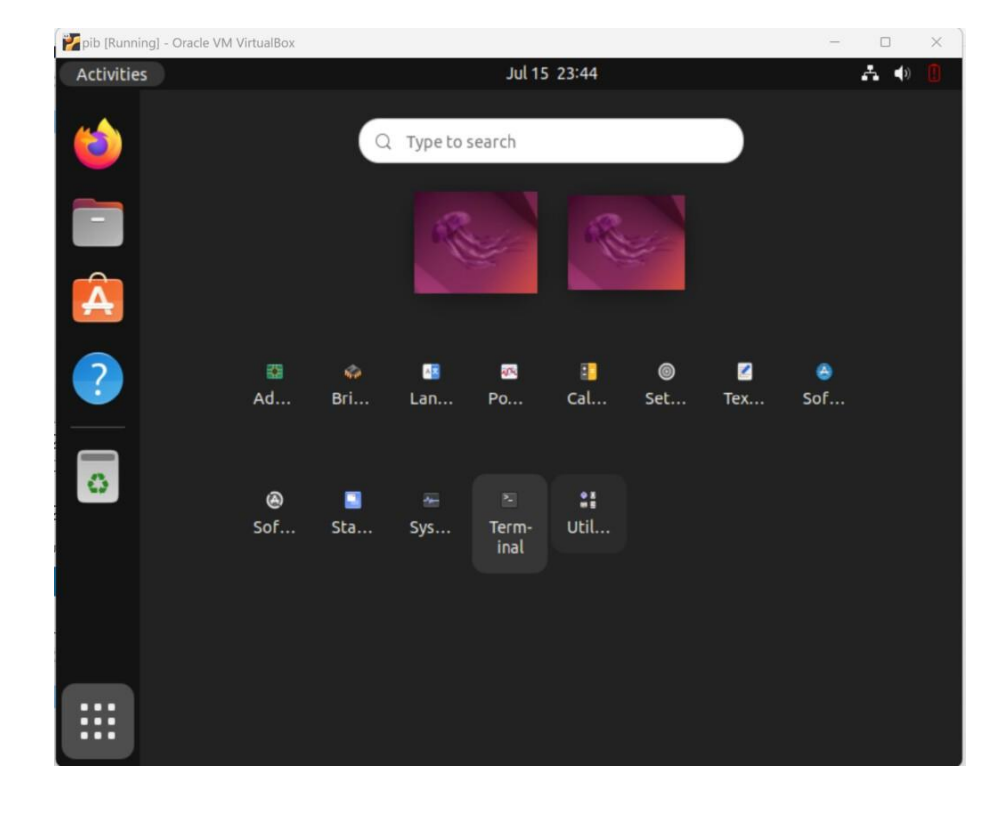

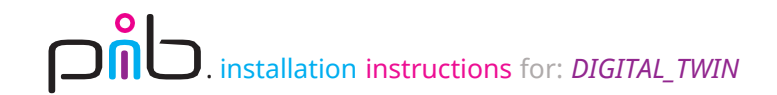

#### Step 3e

 $\sim$ 

Copy and paste the first command in the pib setup repository to download the setup shell script.

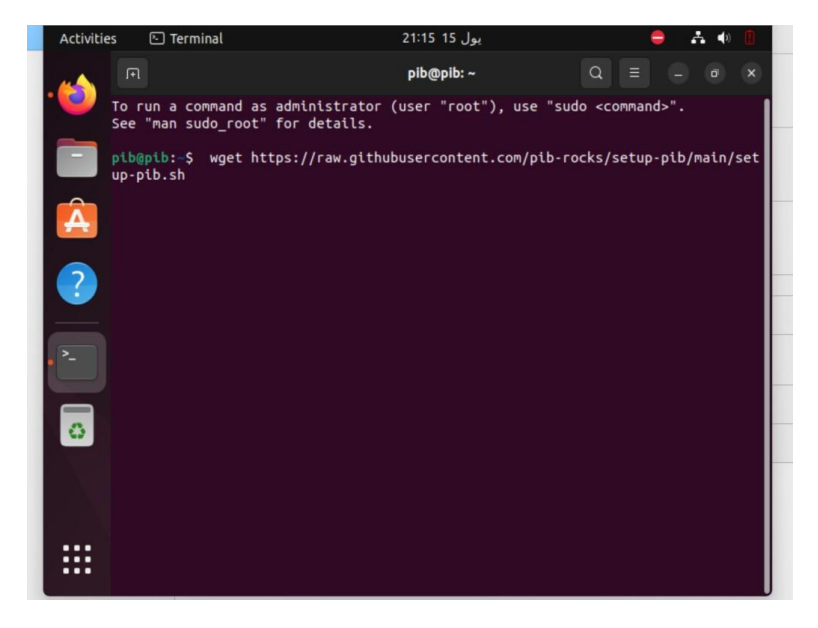

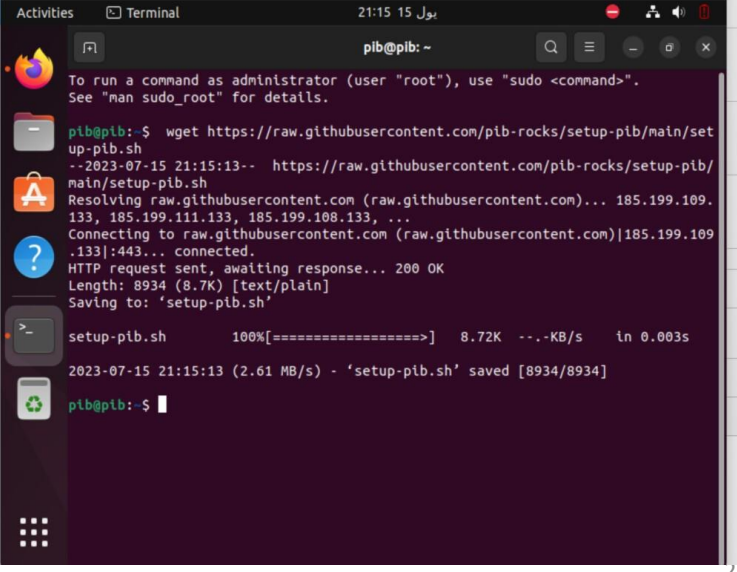

## Step 3f

Copy and paste the second command to make the shell script executable.

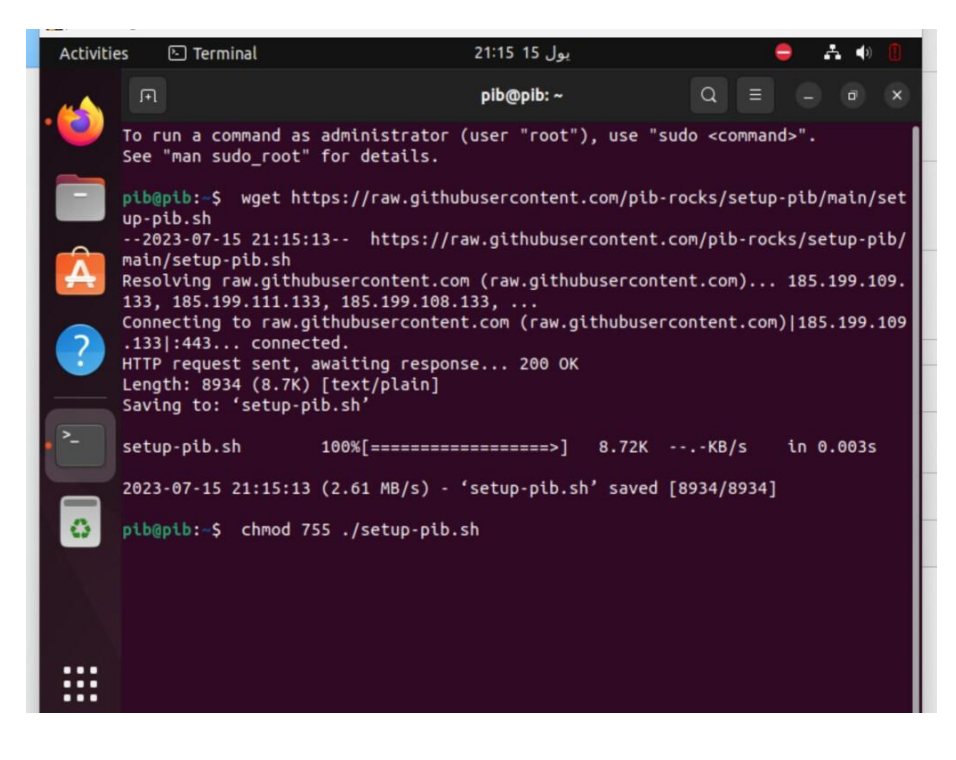

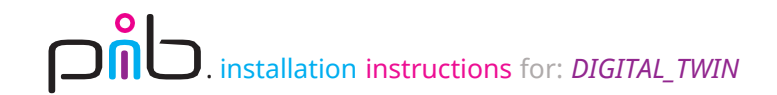

### Step 3g

Copy and paste the third command to launch the shell script.

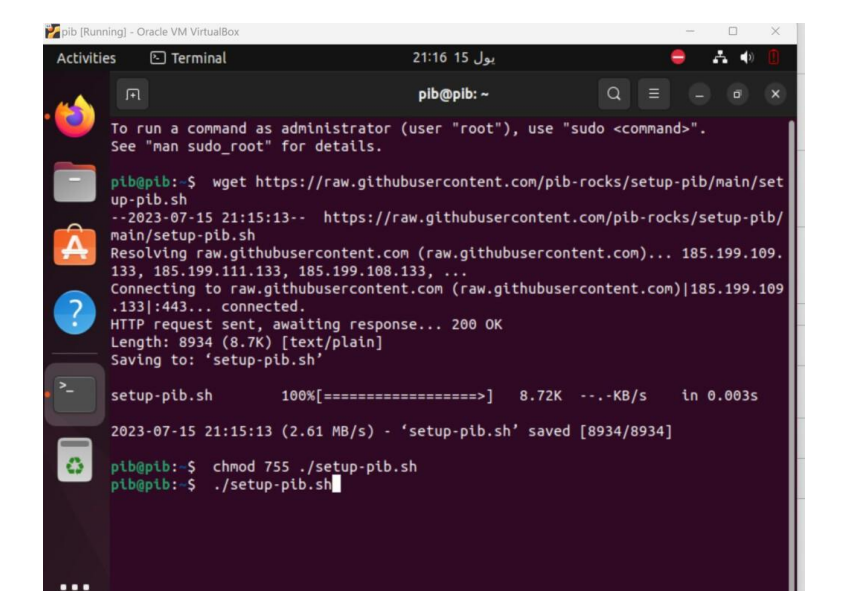

| pib (Runnir | ng] - Oracle VM VirtualBox - O X                                                                                                    |
|-------------|----------------------------------------------------------------------------------------------------|
| Activities  | ; 🕒 Terminal 🛛 Jul 15 23:38 🕹 📫 🗍                                                                                                    |
| -           | [F] <b>pib@pib:~</b> Q ≡ − σ ×                                                                                                    |
| <b>_</b>    | Error: near line 121: stepping, UNIQUE constraint failed: MOTOR.name (19)<br>Error: near line 128: stepping, UNIQUE constraint failed: MOTOR.name (19)<br>Error: near line 136: stepping                                        |
|             | Fron near line 135. Stepping, UNIQUE constraint failed: MoTOR.name (19)<br>Fron: near line 142: stepping, UNIQUE constraint failed: MOTOR.name (19)<br>Fron: near line 149: stepping, UNIQUE constraint failed: MOTOR.name (19) |
| Â           | error: near line 150: stepping, UNIQUE constraint failed: MUIUK.name (19)<br>Error: near line 163: stepping, UNIQUE constraint failed: MOTOR.name (19)                                                                          |
|             | )atabase initialized successfully!<br>% Total % Received % Xferd Average Speed Time Time Time Current<br>Dload Upload Total Spent Left Speed                                                                                    |
|             | 100 132 100 132 0 0 342 0:-:                                                                                                    |
| •>          | 100 144 100 144 0 0 363 0:-::-:364<br>% Total % Received % Xferd Average Speed Time Time Time Current<br>Dload Upload Total Spent Left Speed                                                                                    |
|             | 100 214 100 214 0 0 514 0:-::-: 515<br>% Total % Received % Xferd Average Speed Time Time Time Current<br>Dload Upload Total Spent Left Speed                                                                                   |
|             | 100 213 100 213 0 0 499 0:::: 500<br>Synchronizing state of ssh.service with SysV service script with /lib/systemd/s<br>ystemd-sysv-install.<br>Executing: /lib/systemd/systemd-sysv-install enable ssh                         |
|             | Congratulations! The setup completed succesfully!                                                                                                    |
|             | Please restart the system to apply changes<br>plogpib:-\$                                                                                                    |

#### Congratulations

The software setup is completed.

To test the installation, you can try those commands available in pib.setup repository.

#### Checking if the software started successfully

| To check if ROS2 successfully started:                            |
|-------------------------------------------------------------------|
| systemctl status ros_cerebra_boot.service                         |
| To check if Cerebra successfully started:                         |
| sudo systemctl status nginx                                       |
| To check if the camera node successfully started:                 |
| systemctl status ros_camera_boot.service                          |
| With the following command, you can check the running ros2 nodes: |
| ros2 node list                                                    |
|                                                                   |

#### Do you need support?

Or do you need our pib.Box with all non-printable parts? Or maybe you have some new ideas and improvements? Please contact us.

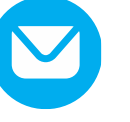

**team@pib.rocks** Send us an email.

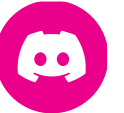

**discord.com/invite/GRdpyeDu7P** Join us on Discord.

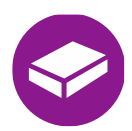

**shop.pib.rocks** Order non-printable parts for pib.